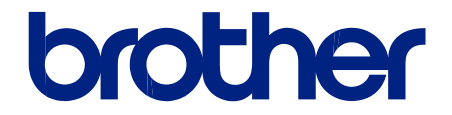

# Naudotojo vadovas

TD-4410D TD-4420DN TD-4520DN

© 2019 Brother Industries, Ltd. Visos teisės saugomos.

## ۵

# Turinys

| Spausdintuvo nustatymas                                                                                                    | 7              |
|----------------------------------------------------------------------------------------------------|----------------|
| Dalių aprašymas                                                                                                    | 8              |
| RD ritinėlio įdėjimas                                                                                                    |                |
| Jutiklio padėties patikrinimas                                                                                                    | 13             |
| Maitinimo laido prijungimas                                                                                                    |                |
| ljungimas / išjungimas                                                                                                    |                |
| Programos įdiegimas                                                                                                    |                |
| Spausdintuvo tvarkyklių ir programos įdiegimas kompiuteryje                                                                       |                |
|                                                                                                    | 20             |
| Galimos programėlės                                                                                                    |                |
| Galimos programėlės<br>Spausdintuvo prijungimas prie kompiuterio                                                                  | 20             |
| Galimos programėlės<br>Spausdintuvo prijungimas prie kompiuterio<br>Spausdintuvo prijungimas prie kompiuterio naudojant USB laidą | 20<br>21<br>22 |

Pagrindinis > Spausdintuvo nustatymas

- Dalių aprašymas
- RD ritinėlio įdėjimas
- Jutiklio padėties patikrinimas
- Maitinimo laido prijungimas
- ljungimas / išjungimas

Pagrindinis > Spausdintuvo nustatymas > Dalių aprašymas

## Dalių aprašymas

#### Priekis

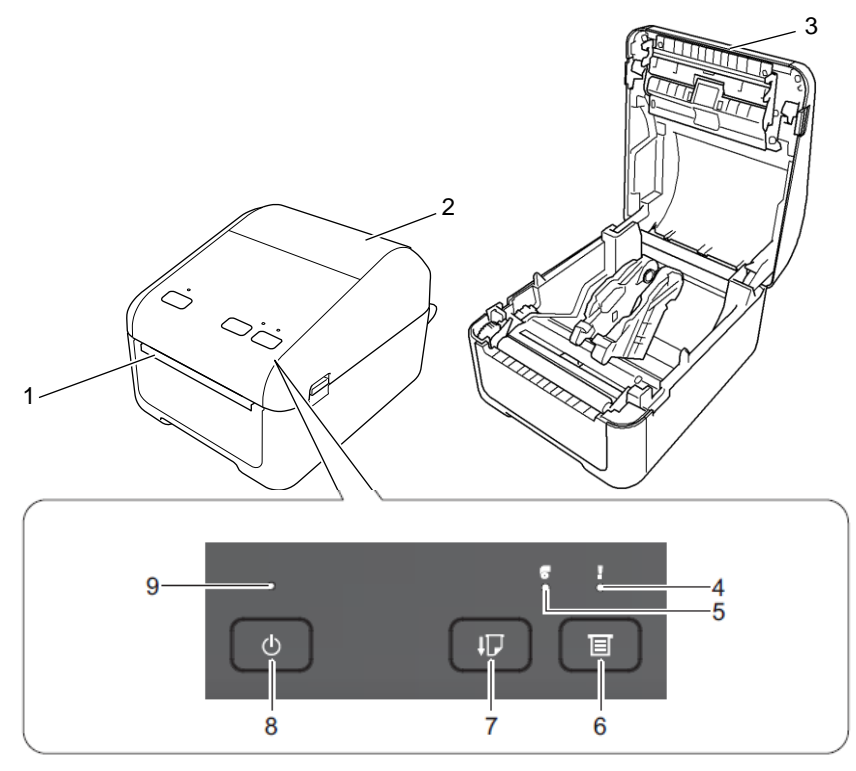

- 1. Etiketės išeigos anga
- 2. Ritinėlio skyriaus gaubtas
- 3. Plėšimo juosta
- 4. Būsenos LED indikatorius
- 5. Ritinėlio LED indikatorius
- 6. (Funkcijos) mygtukas
- 7. I (Padavimo) mygtukas
- 8. (I) (Maitinimo) mygtukas
- 9. Maitinimo LED indikatorius

Norėdami sustabdyti spausdinimą, paspauskite bet kurį mygtuką. Pakartotinai paspauskite mygtuką, kad tęstumėte spausdinimą. Spausdinimas gali būti sustabdytas tik atspausdinus pilną puslapį, negali būti sustabdytas spausdinant paskutinį puslapį arba tarp puslapių.

#### Galas

Ø

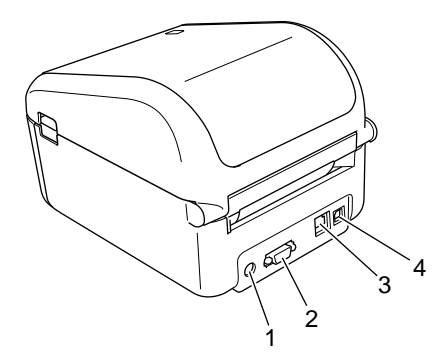

1. Maitinimo prievadas

- 2. Serijinis prievadas
- 3. (TD-4420DN/TD-4520DN) LAN prievadas
- 4. USB prievadas

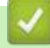

# Susijusi informacija

Pagrindinis > Spausdintuvo nustatymas > RD ritinėlio įdėjimas

# RD ritinėlio įdėjimas

- 1. Paspauskite ir palaikykite (), kad išjungtumėte spausdintuvą.
- 2. Patraukite atleidimo svirtis abiejose spausdintuvo pusėse, kad atrakintumėte ritinėlio skyriaus gaubtą.

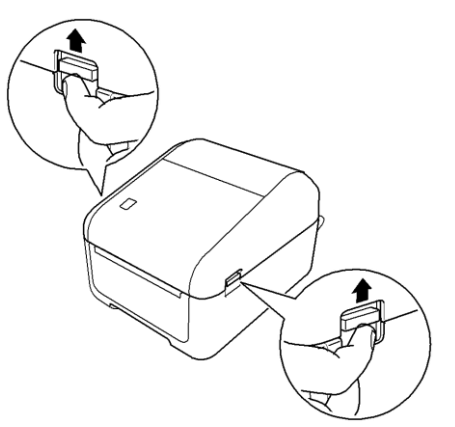

3. Laikykite spausdintuvą už priekio ir tvirtai pakelkite ritinėlio skyriaus gaubtą, kad jį atidarytumėte.

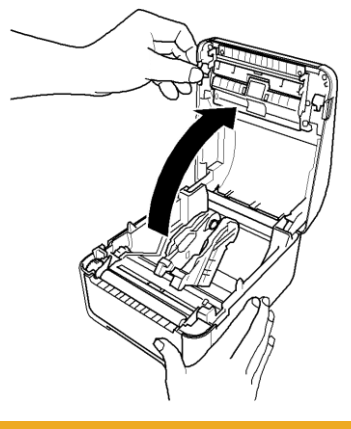

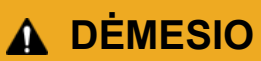

Rankomis nelieskite plėšimo juostos. Priešingu atveju galite susižeisti.

4. Paslinkite abi ritinėlio kreipiančiąsias į išorę.

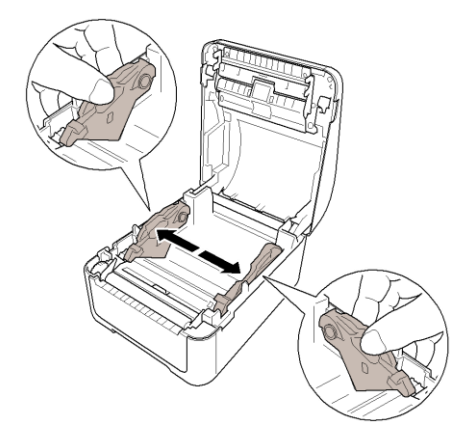

Pasukite reguliavimo ratuką į save, kad užfiksuotumėte ritinėlio kreipiančiąsias.

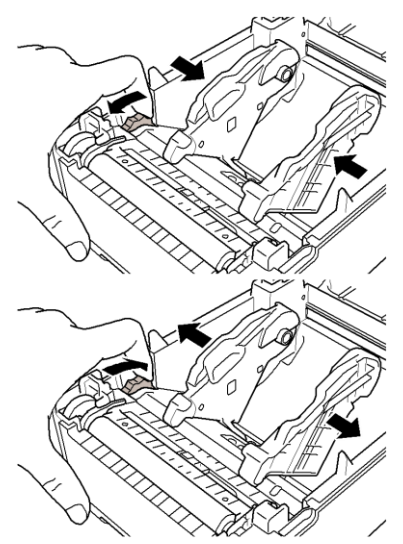

5. Įdėkite ritinėlį taip, kad etiketės spausdinimo pusė būtų nukreipta į viršų, kaip pavaizduota paveikslėlyje.

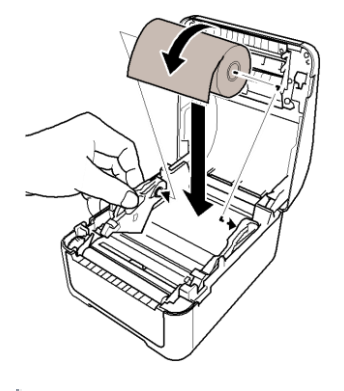

Vėduoklės tipo popieriui Įdėkite vėduoklės tipo popierių, kaip pavaizduota paveikslėlyje.

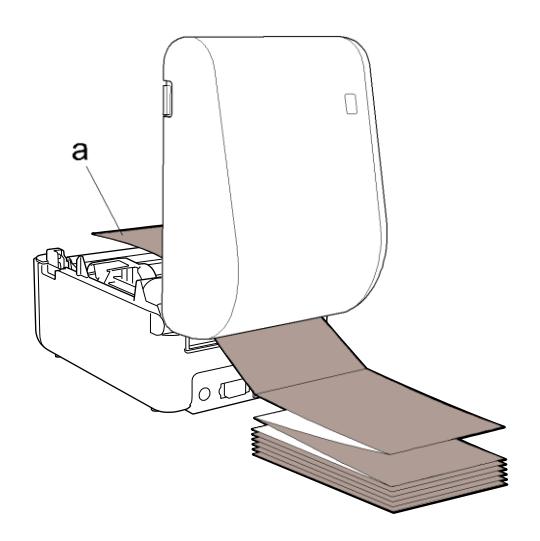

- a. Spausdinimo pusė
- Sureguliuokite ritinėlio kreipiančiąsias, kai naudojate vėduoklės tipo popierių.
- Pakiškite ritinėlio kraštą po spausdinimo medžiagos kreipiančiųjų antgaliais (1). Iškiškite popieriaus kraštą šiek tiek iš etiketės išeigos angos.

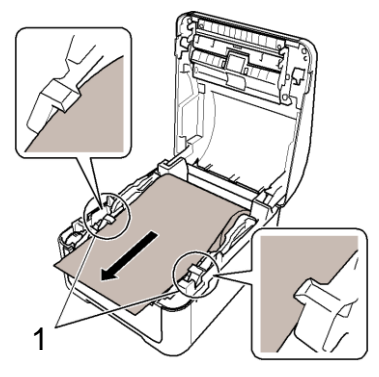

7. Uždarykite ritinėlio skyriaus gaubtą, kad jis užsifiksuotų.

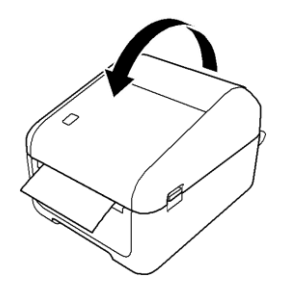

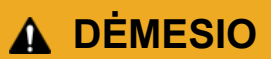

Būkite atsargūs uždarydami ritinėlio skyriaus gaubtą. Galte susižeisti, jei pirštai būtų suspausti tarp viršutinės ir apatinės gaubto dalies.

#### **SVARBU**

- Nepalikite atspausdintų etikečių spausdintuve. Tai gali sukelti etikečių užstrigimą.
- Kai nenaudojate, iš spausdintuvo išimkite ritinėlius ir uždarykite ritinėlio skyriaus gaubtą, kad spausdintuve nesikauptų dulkės ir nuolaužos.

#### Susijusi informacija

Pagrindinis > Spausdintuvo nustatymas > Jutiklio padėties patikrinimas

## Jutiklio padėties patikrinimas

Kai naudojate RD arba kito tipo ritinėlius, turite patikrinti jutiklio padėtį, priklausomai nuo to, kokio tipo popierių naudojate. Galite naudoti RD ir kito tipo ritinėliu.

- >> Supjaustytos etiketės be juodų žymių
- >> Supjaustytos etiketės su juodomis žymėmis
- >> Kvitų popierius be juodų žymių
- >> Spausdinimo medžiaga su juoda žyme
- >> Spausdinimo medžiaga su skylėmis
- >> Apyrankė

#### Supjaustytos etiketės be juodų žymių

Perdavimo/ tarpo jutiklis aptinka etiketės pradžią ir tiekia etiketę į tinkamą poziciją.

Sulygiuokite slankiklį su V spausdintuve.

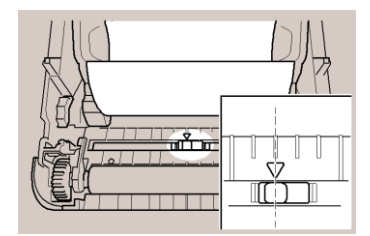

#### Supjaustytos etiketės su juodomis žymėmis

Atspindintis / juodos žymės jutiklis aptinka žymę ir tiekia spausdinimo medžiagą į tinkamą poziciją.

Sulygiuokite slankiklį, kaip pavaizduota paveikslėlyje.

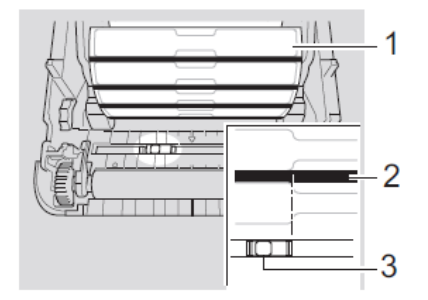

- 1. Spausdinimo medžiagos užpakalinė dalis
- 2. Juoda žymė
- 3. Atspindintis / juodos žymės jutiklis

#### Kvitų popierius be juodų žymių

Atspindintis / juodos žymės jutiklis pastebi, jei popieriaus ritinėlis yra pasibaigęs.

Sulygiuokite slankiklį su T spausdintuve.

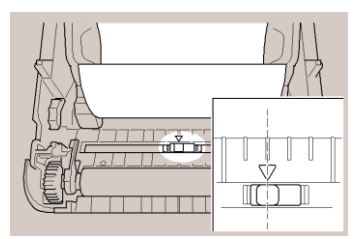

#### Kvitų popierius su juodomis žymėmis

Atspindintis / juodos žymės jutiklis aptinka žymę ir tiekia spausdinimo medžiagą į tinkamą poziciją.

Sulygiuokite slankiklį su juodos žymės centru ant popieriaus.

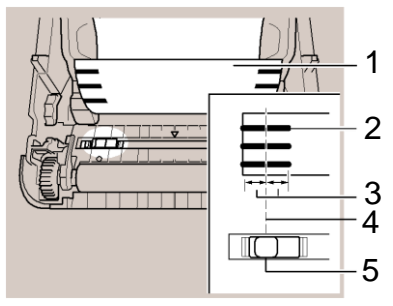

- 1. Spausdinimo medžiagos užpakalinė dalis
- 2. Juoda žymė

Ø

3. 4 mm arba daugiau

Įsitikinkite, kad juoda žymė yra bent po 4 mm į kairę ir dešinę nuo centro.

- 4. Juodos žymė centras
- 5. Atspindintis / juodos žymės jutiklis

Kai naudojate spausdinimo medžiagą, kurios didžiausias plotis yra 118 mm, juodą žymę padarykite bent 12 mm ilgio nuo kairio arba dešinio popieriaus krašto, kad atspindintis / juodos žymės jutiklis galėtų aptikti juodą žymę. Jei juoda žymė per trumpa, jos negali aptikti atspindintis / juodos žymės jutiklis.

#### Spausdinimo medžiaga su skylėmis

Atspindintis / juodos žymės jutiklis aptinką skylę ir patiekia spausdinimo medžiagą į tinkamą poziciją.

Sulygiuokite slankiklį, kaip pavaizduota paveikslėlyje.

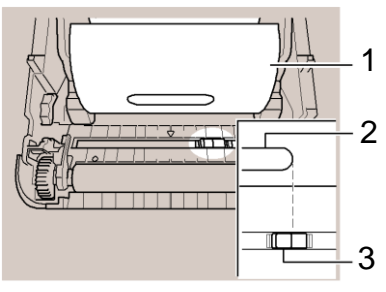

- 1. Spausdinimo medžiagos užpakalinė dalis
- 2. Skylė spausdinimo medžiagoje
- 3. Atspindintis / juodos žymės jutiklis

#### Apyrankė

Atspindintis / juodos žymės jutiklis aptinką skylę ir patiekia spausdinimo medžiagą į tinkamą poziciją.

Sulygiuokite slankiklį, kaip pavaizduota paveikslėlyje.

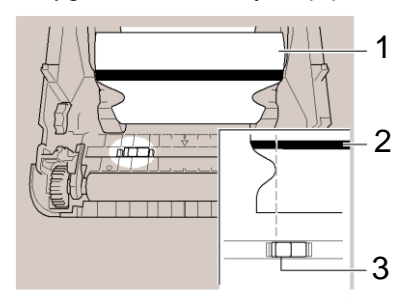

- 1. Spausdinimo medžiagos užpakalinė dalis
- 2. Juoda žymė
- 3. Atspindintis / juodos žymės jutiklis

## 🌌 Susijusi informacija

- Spausdintuvo nustatymas
- Susijusios temos:
- Spausdinimo medžiagos automatinis konfigūravimas

Pagrindinis > Spausdintuvo nustatymas > Maitinimo laido prijungimas

# Maitinimo laido prijungimas

- 1. Prijunkite AC adaperį prie spausdintuvo.
- 2. Prijunkite maitinimo laidą prie AC adapterio.
- 3. Prijunkite maitinimo laidą prie įžeminto elektros lizdo.

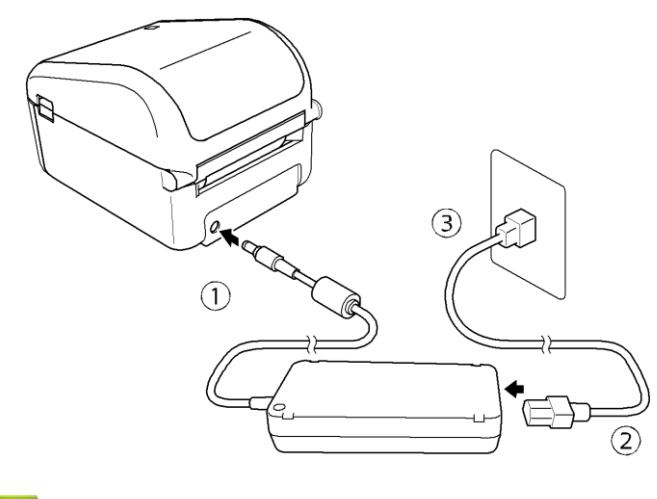

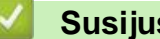

Susijusi informacija

Pagrindinis > Spausdintuvo nustatymas > ljungimas / išjungimas

## ljungimas / išjungimas

- Norėdami įjungti spausdintuvą, spauskite U.
  - Spauskite III, kad sulygiuotumėte ritinėlio kraštą.

Maitinimo LED indikatorius šviečia žaliai.

• Norėdami išjungti spausdintuvą, spauskite ir palaikykite paspaustą igodot , kol maitinimo LED indikatorius išsijungs.

# PASTABA

Ø

Kai išjungiate spausdintuvą, neatjunkite AC adapterio ir maitinimo laido, kol maitinimo LED indikatorius neišsijungęs.

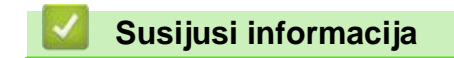

Pagrindinis > Programinės įrangos įdiegimas

# Programinės įrangos įdiegimas

- Įdiekite spausdintuvo tvarkykles ir programą kompiuteryje
- Prijunkite spausdintuvą prie kompiuterio

▲ Pagrindinis > Programinės įrangos įdiegimas > Įdiekite spausdintuvo tvarkykles ir programą kompiuteryje

# Įdiekite spausdintuvo tvarkykles ir programą kompiuteryje

Kad galėtumėte spausdinti iš savo kompiuterio, įdiekite spausdintuvo tvarkykles, P-touch Editor programą, ir kitas programėles į savo kompiuterį.

1. Eikite į install.brother ir atsisiųskite programos / dokumentacijos diegimo įrankį.

2. Du kartus spauskite ant atsisiųsto diegimo įrankio ir vadovaukitės ekrane pateikiamomis instrukcijomis, kad tęstumėte įdiegimą.

3. Uždarykite dialogo langą, kai diegimas bus baigtas.

#### (TD-4420DN/TD-4520DN)

Kad galėtumėte naudotis spausdintuvu su kitais jungties būdais, nei nurodyta įdiegimo metu, pakartotinai naudokite diegimo įrankį, kad iš naujo įdiegtumėte programą ir spausdintuvo tvarkykles bei pasirinkite naują jungties būdą.

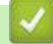

Ø

#### Susijusi informacija

- Programinės įrangos įdiegimas
  - · Galimos programėlės

Pagrindinis > Programinės įrangos įdiegimas > Įdiekite spausdintuvo tvarkykles ir programą kompiuteryje > Galimos programėlės

# Galimos programėlės

## Galimos programėlės Windows

| Programėlė                  | Ypatybės                                                                                                    |
|-----------------------------|----------------------------------------------------------------------------------------------------|
| P-touch Editor              | Leidžia kurti ir spausdinti specialias etiketes, naudojant integruotus piešimo įrankius, norint sukurti įvairius šriftus ir tekstų stilius, įkelti paveikslėlius ir brūkšninius kodus.                                                                                                    |
| P-touch Transfer<br>Manager | Leidžia perkelti šablonus ir kitą medžiagą į spausdintuvą ir išsaugoti duomenų kopijas<br>kompiuteryje.<br>Ši programa idiegiama kartu su P-touch Editor.                                                                                                    |
| P-touch Library             | Tvarko ir spausdina P-touch Editor šablonus.                                                                                                    |
|                             | Galite naudoti P-touch Library, kad atspausdintumėte šablonus.<br>Ši programa įdiegiama kartu su P-touch Editor.                                                                                                    |
| P-touch Update<br>Software  | Atnaujina programą į naujausią versiją.                                                                                                    |
| Printer Setting Tool        | Apibrėžia spausdintuvo nustatymus iš savo kompiuterio.                                                                                                    |
| BRAdmin Light               | Randa spausdintuvą Jūsų tinkle ir leidžia konfigūruoti pagrindinius nustatymus iš savo kompiuterio.                                                                                                    |
| (TD-4420DN/<br>TD-4520DN)   |                                                                                                    |
| BRAdmin<br>Professional     | Randa spausdintuvą Jūsų tinkle ir leidžia konfigūruoti pažangius nustatymus ir atnaujinimus<br>iš savo kompiuterio.                                                                                                    |
| (TD-4420DN/<br>TD-4520DN)   |                                                                                                    |
| Font Manager                | Leidžia perkelti šriftus į spausdintuvą ir ištrinti šriftus iš spausdintuvo. Perkelti šriftai gali būti prieinami ir atpausdinami naudojant įvairias spausdinimo komandas.                                                                                                    |
|                             | 🖉 • Apie šrifto naudojimo leidimą                                                                                                    |
|                             | Kai naudojate šriftus, turite laikytis visų sąlygų, kurias nustatė kiekvienas<br>teisėtas šrifto savininkas. Prieš atsisiųsdami šriftus, turite patvirtinti, kad turite<br>įstatymines licencijas naudoti šriftus ir atitinkate jų sąlygas. Priešingu atveju<br>negalite atsisiųsti šriftų. |

### Susijusi informacija

• Įdiekite spausdintuvo tvarkykles ir programą kompiuteryje

▲ Pagrindinis > Programinės įrangos įdiegimas > Spausdintuvo prijungimas prie kompiuterio

# Spausdintuvo prijungimas prie kompiuterio

- Spausdintuvo prijungimas prie kompiuterio naudojant USB laidą
- Spausdintuvo prijungimas prie kompiuterio naudojant laidinį LAN tinklą

 Pagrindinis > Programinės įrangos įdiegimas > Spausdintuvo prijungimas prie kompiuterio naudojant USB laidą

# Spausdintuvo prijungimas prie kompiuterio naudojant USB laidą

- 1. Įsitikinkite, kad spausdintuvas išjungtas prieš prijungdami USB laidą.
- 2. Prijunkite USB laidą prie USB prievado spausdintuvo galinėje dalyje, tada prie savo kompiuterio.

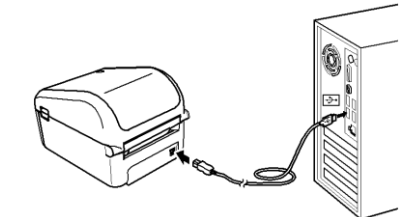

3. ljunkte spausdintuvą.

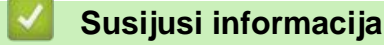

· Spausdintuvo prijungimas prie kompiuterio

Pagrindinis > Programinės įrangos įdiegimas > Spausdintuvo prijungimas prie kompiuterio naudojant laidinį LAN tinklą

# Spausdintuvo prijungimas prie kompiuterio naudojant laidinį LAN tinklą

Susiję modeliai: TD-4420DN/TD-4520DN

Kad galėtumėte naudoti statinį IP adresą ir prijungti spausdintuvą prie laidinio LAN tinklo, įdiekite spausdintuvo tvarkykles ir spausdintuvo nustatymų įrankį, tada patikslinkte laidinio LAN tinklo jungties nustatymus.

#### Tinklo kabelis

Naudokite tiesų 5 kategorijos (arba aukštesnės) vytos poros kabelį 10BASE-T arba 100BASE-TX greitam Ethernet tinklui.

#### **SVARBU**

Nejunkite spausdintuvo prie LAN jungties, kurioje yra viršįtampių.

- 1. Jei įdiegimo metu ekrane atsiranda instrukcijos, įsitikinkite, kad spausdintuvas išjungtas, prieš prijungiant LAN kabelį.
- 2. Prijunkite LAN kabelį prie LAN prievado spausdintuvo galinėje dalyje.
- 3. ljunkte spausdintuvą.

#### Susijusi informacija

· Spausdintuvo prijungimas prie kompiuterio